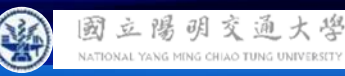

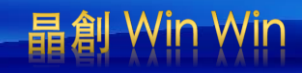

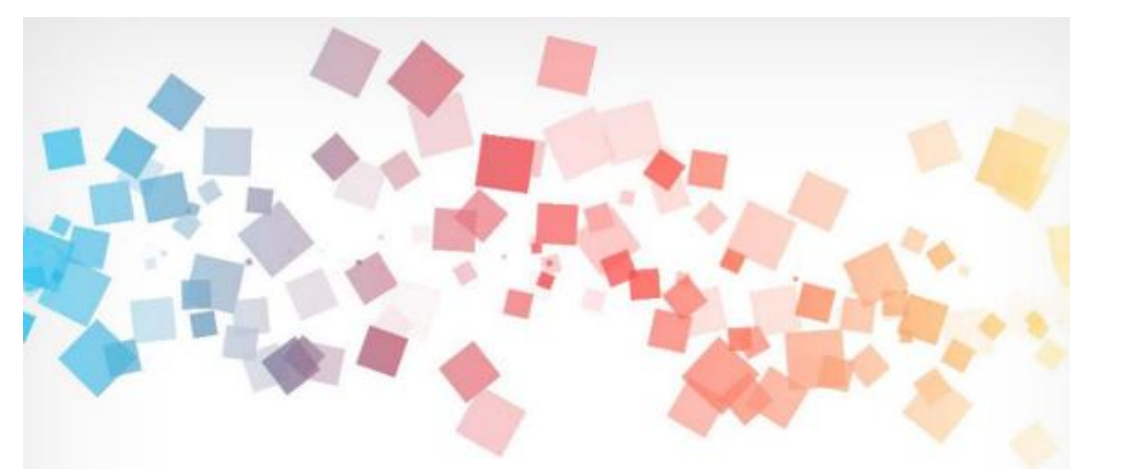

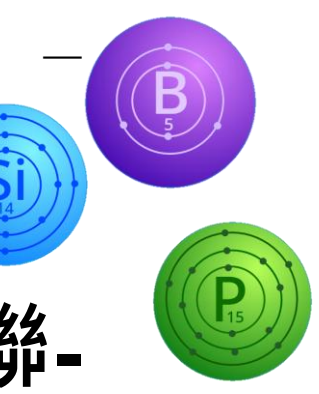

# Semi & AIOT Coding 智慧物聯-

## 魔法學院

## 以 Scratch 聯結 **Yabboni** 介紹與操作

Date:2024/11/06

Speaker: 電子與光子一 張銥宸

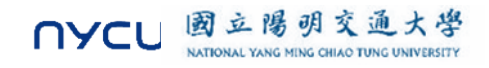

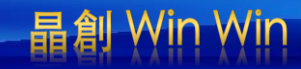

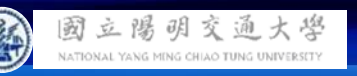

# **Demo Video**

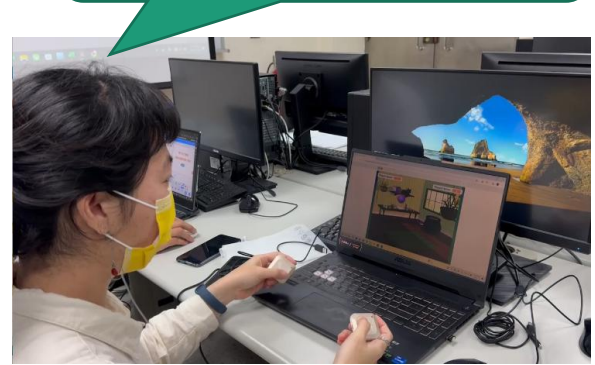

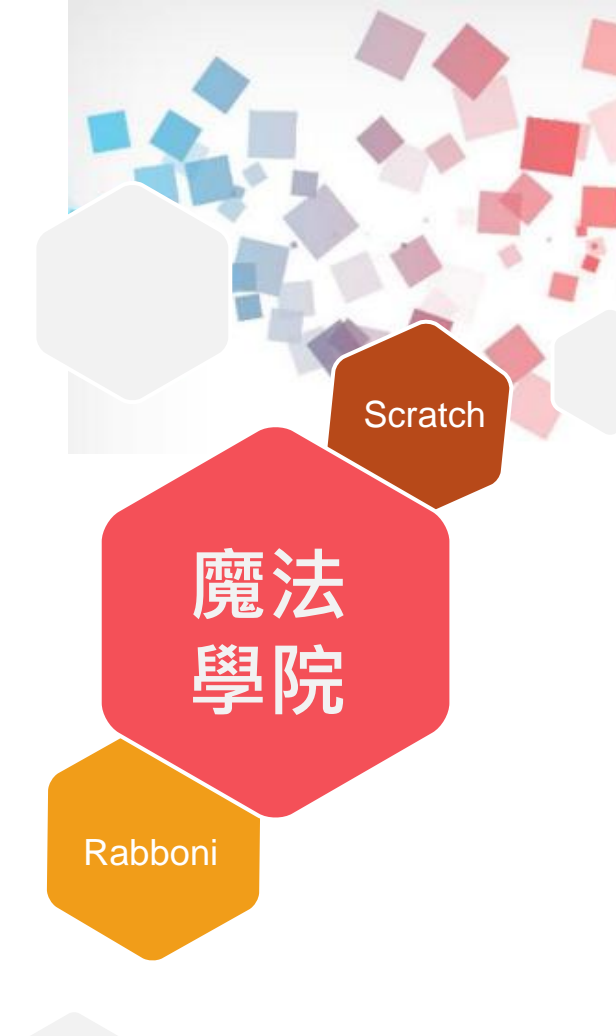

# 利用Scratch和Rabboni -進行小遊戲 認識簡單的半導體元素

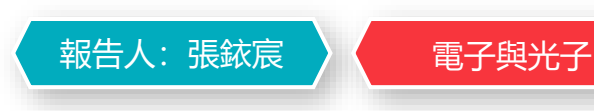

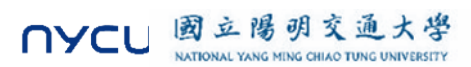

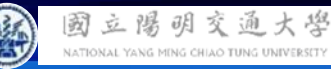

#### **Contents**

γabboni-介紹 γabboni-感測參數介紹 γabboni-操作功能介紹 γabboni-配件介紹 γabboni-軸向定義 yabboni Scratch 連線 yabboni - Scratch UI介紹 yabboni-USB連線 yabboni-藍芽BLE 連線 yabboni-Scratch連線 yabboni-Scratch 範例程 式

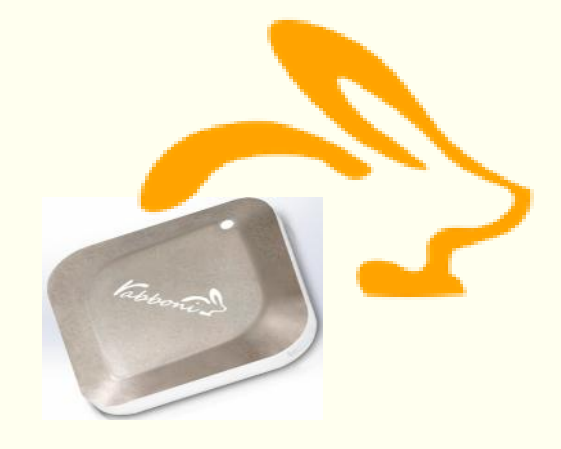

APPENDIX

γabboni-其他應用

https://12u10.lab.nycu.edu.tw/

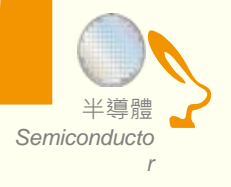

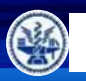

ATIONAL YANG MING CHIAO TUNG UNIVER

## **IOT: Internet of Things**

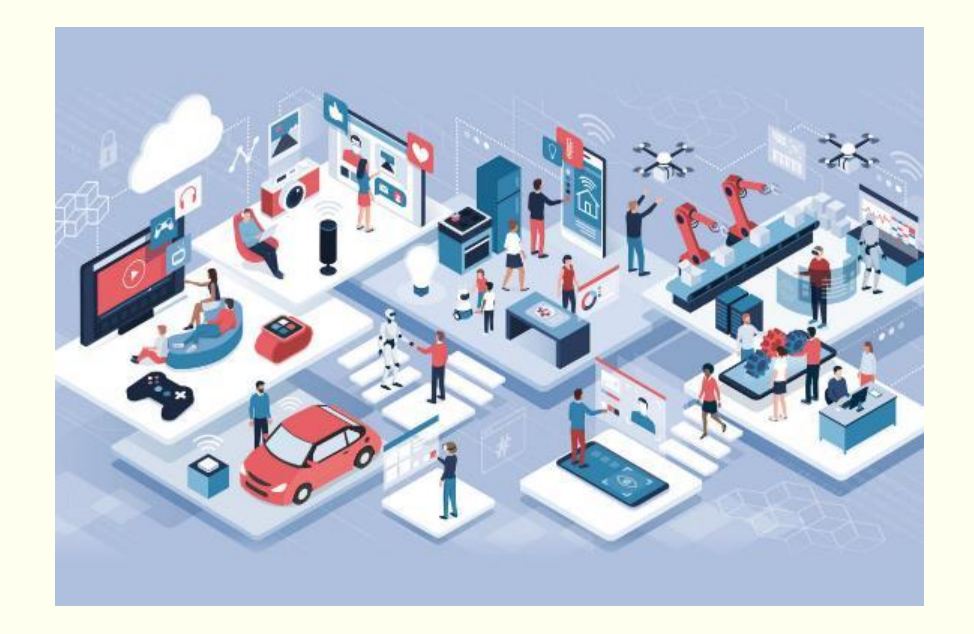

SENSORS will be everywhere !!!!

IMU:

**Inertial Measurement Unit** 

加速度 (Accelerometer) 角速度 (Gyro) 磁力計 (Magneto)

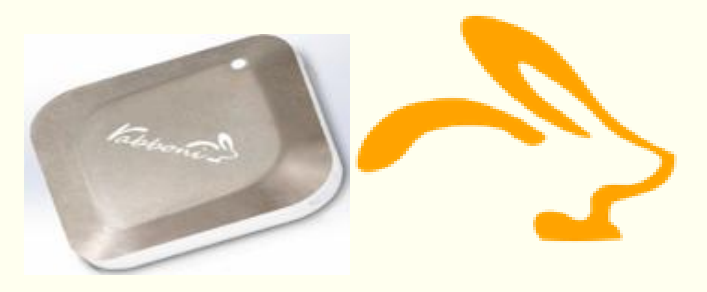

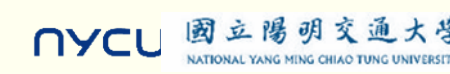

Semiconducto

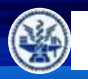

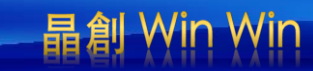

# What is IMU? Rabboni is an IMU.

## Inertial Measurement Unit

慣性的 物體抗拒其運動狀態被改變的性質。

Accelerometer 加速規

測量移動 (加速度) 測量單位時間內速度變化 Gyroscope 陀螺儀

測量轉動 (角速度) 測量單位時間內角度變化

GeoMagnetic 地磁儀

測量地磁方向、大小

可用於定向

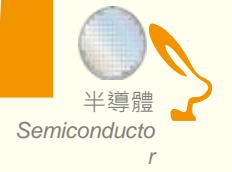

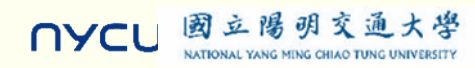

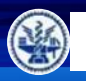

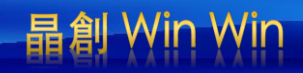

## Sensor 入門: 聊聊半導體

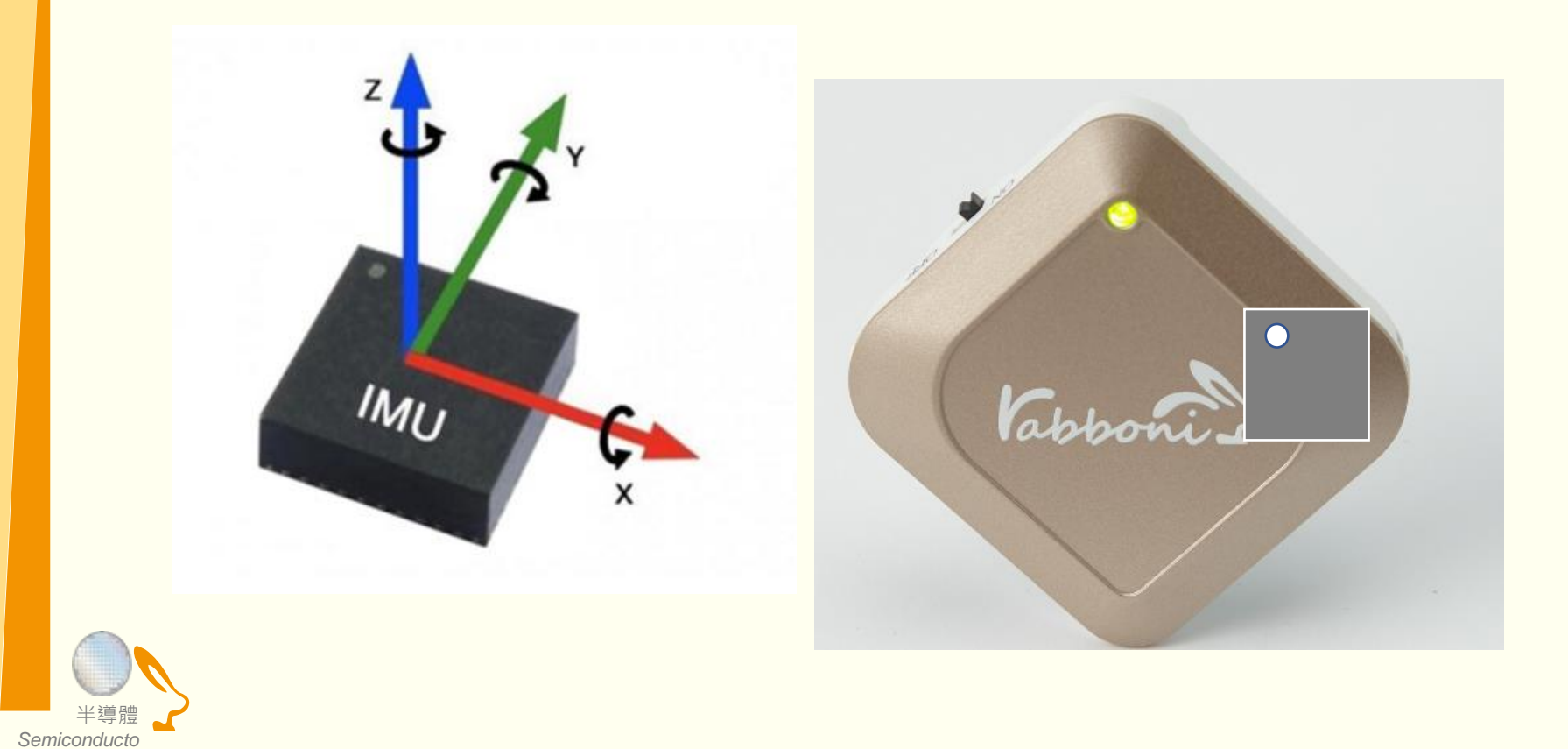

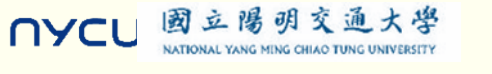

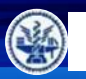

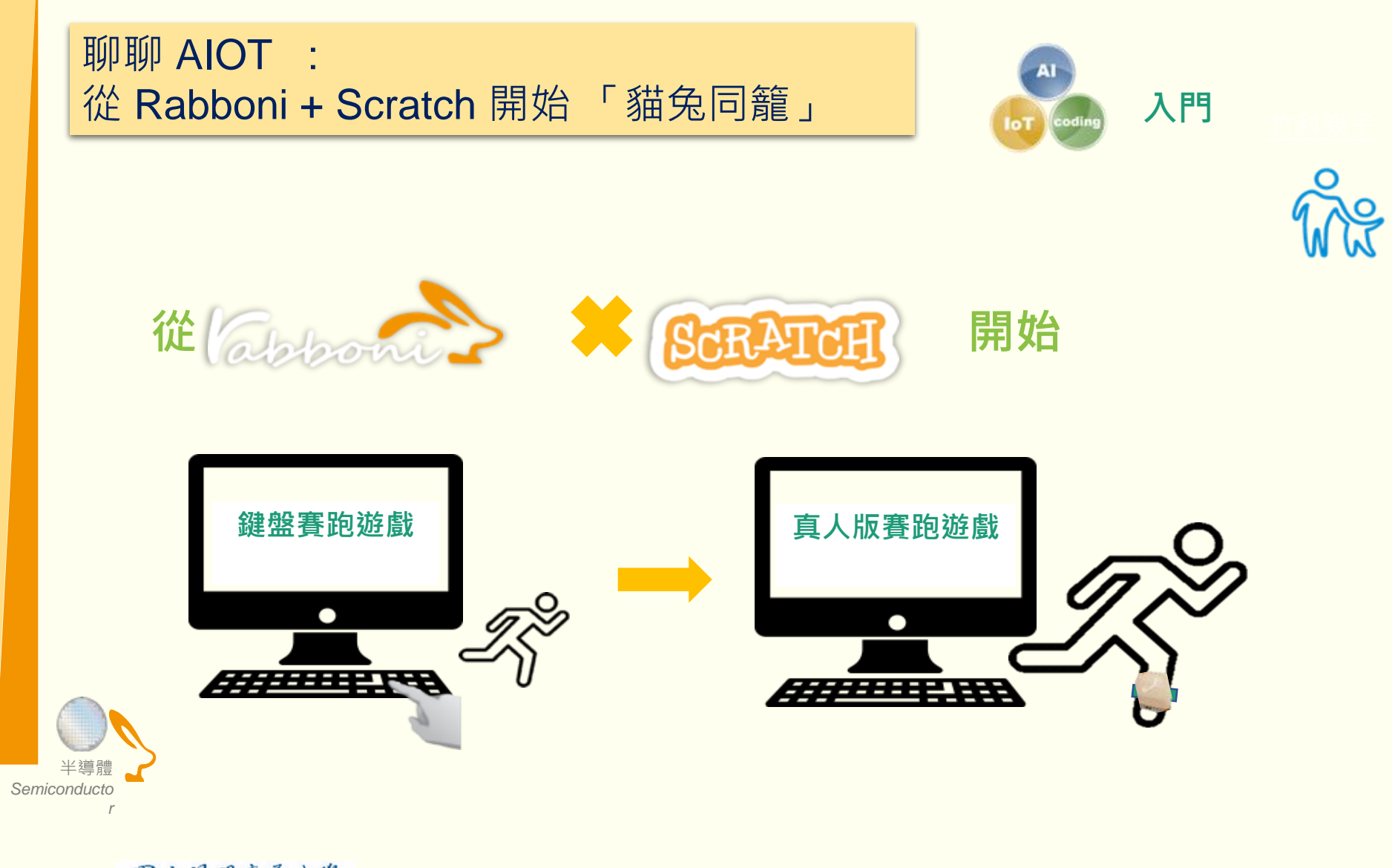

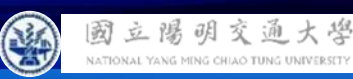

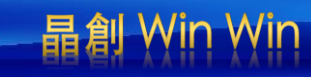

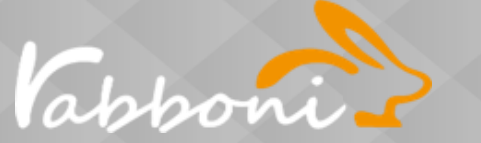

#### Rabboni is not just a device, It's a platform.

#### IMU 重力感測

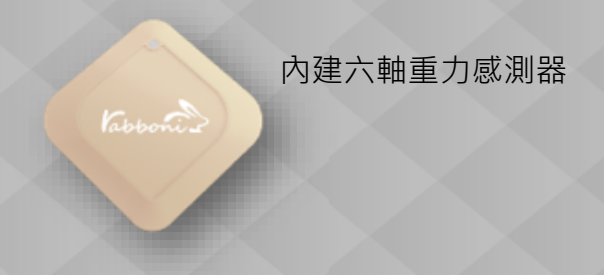

#### Data Extractor 重力感測數據擷取

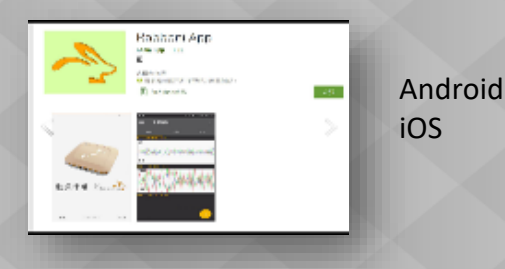

#### API 應用程式介面

- Scratch •
- Python •
- App Inventor •
- Unity •

#### Al Algorithm 演算法開發

- 行動偵測
- 姿態偵測
- 數據分析
- 訊號分析

r

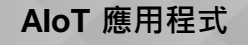

Sports

Health

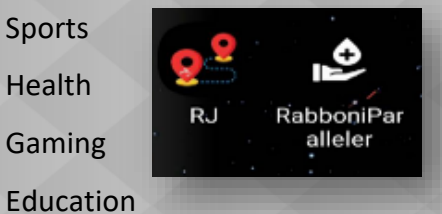

- IoT 物聯/雲端介面 Phone
- Pad
- NB
- **Rasberry** Pie

#### EDU 教育資源

- 企業社會責任 •
- 大學社會責任 •
- 縣市教育局處合作 •

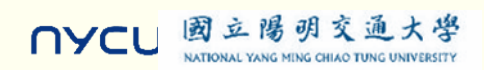

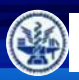

國立陽明

NYCL

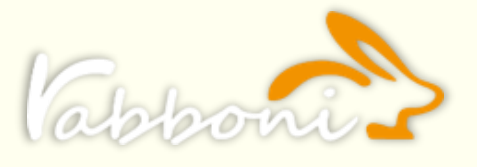

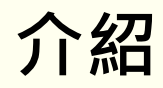

- γabboni內建六軸重力感測器 (IMU: Initial Measurement Unit)、BLE藍芽傳輸及運算元件
- 可即時傳輸感測讀值並提供取樣頻率及動態範圍
- 配有LED燈·指示rabboni運作狀態及電量顯示

| 電池容量<br>充電方式 | 120mAh 鋰離子充電電池<br>USB mini 充電   |
|--------------|---------------------------------|
| 無線傳輸         | Bluetooth 4.0 BLE               |
| 充電時間         | 30分鐘                            |
| 待機時間         | 5天 (電源開關鍵OFF)                   |
| 連續使用時間       | 8 小時                            |
| 支援作業系統       | 藍芽:Android<br>USB:系統Windows 7以上 |

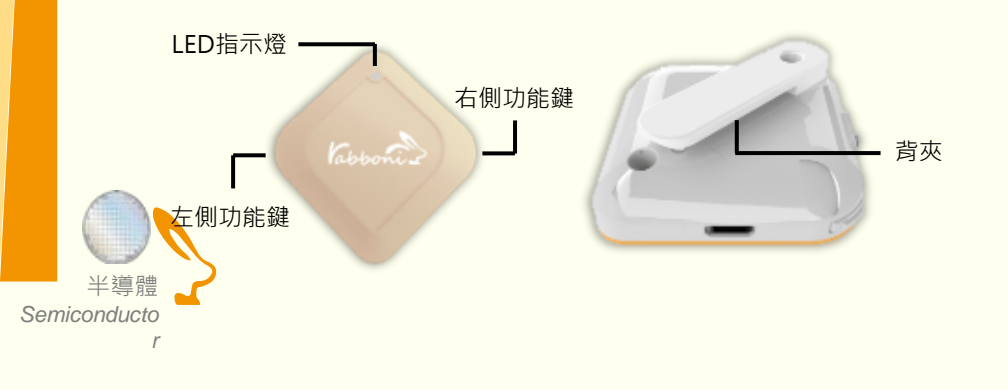

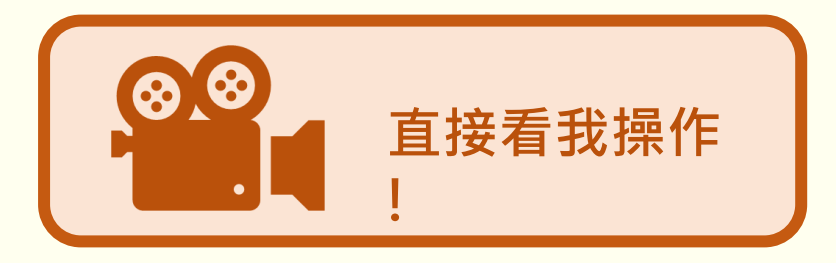

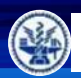

國立陽明

NATIONAL YANG MING CHIAO TUNG UNIVERSI

國立陽明

ΠΥCL

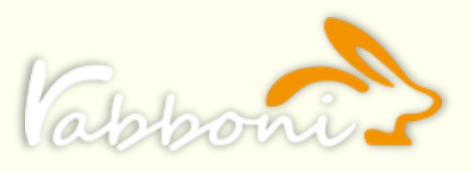

交通大學

# 感測參數及軸向介紹

- 直線軸:X/Y/Z 加速度 (Acceleration)
- 環狀軸:X/Y/Z 角速度 (Gyro)

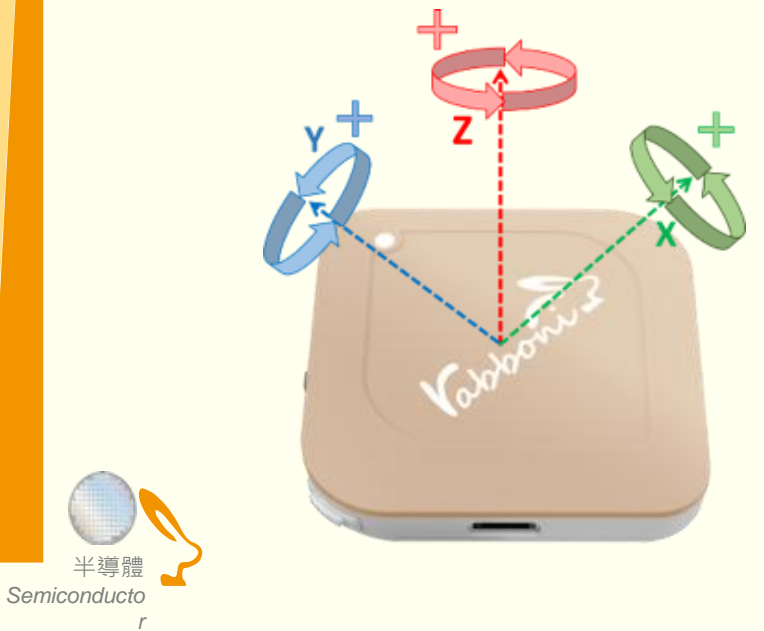

| Gyro Full<br>Scale Range       | Gyro Sensitivity            | Accel Full Scale<br>Range |
|--------------------------------|-----------------------------|---------------------------|
| (°/sec)                        | (LSB/°/sec)                 | (g)                       |
| ±250<br>±500<br>±1000<br>±2000 | 65.5<br>32.8<br>16.4<br>8.2 | +2<br>+4<br>+8<br>+16     |

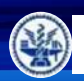

NATIONAL YANG MING CHIAO TUNG UNIVERSIT

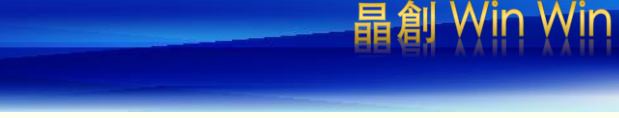

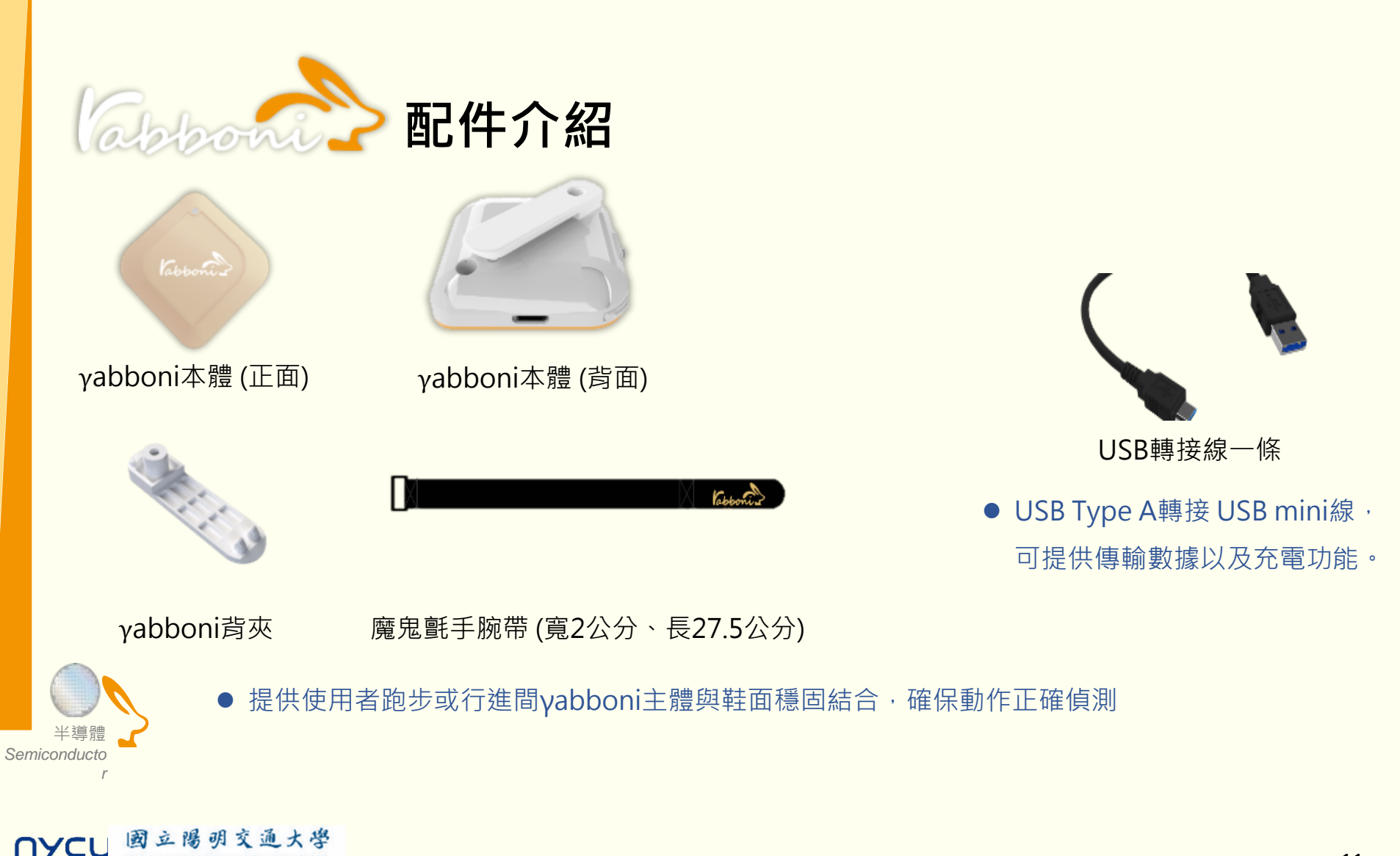

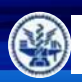

半導體 Semiconducto

NYCU

r

國立陽明交通大學 NATIONAL YANG MING CHIAO TUNG UNIVERSITY

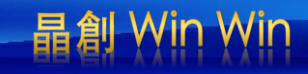

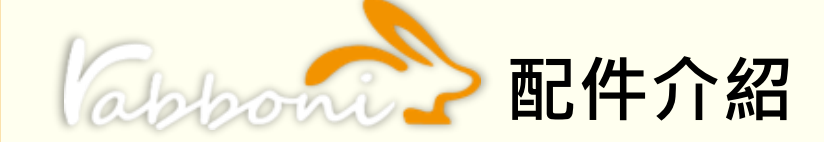

| 電源開關鍵     | 單刀開關   | On/off 標示                 |
|-----------|--------|---------------------------|
| 左側功能鍵     | (短按1秒) | 計數紀錄開始與結束(LED紅燈)          |
| 右側功能鍵     | (短按1秒) | 藍芽廣播開啟‧與藍芽裝置配<br>對(LED綠燈) |
|           | (長按5秒) | 電量顯示                      |
| IED霄量指示燈號 | (紅)    | 錄影指示燈、電量小於 <b>30%</b>     |
|           | (橘)    | 關機指示燈、電量小於 <b>70%</b>     |
|           | (緑)    | 配對指示燈、電量大於 <b>70%</b>     |

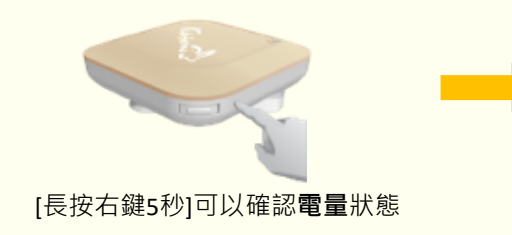

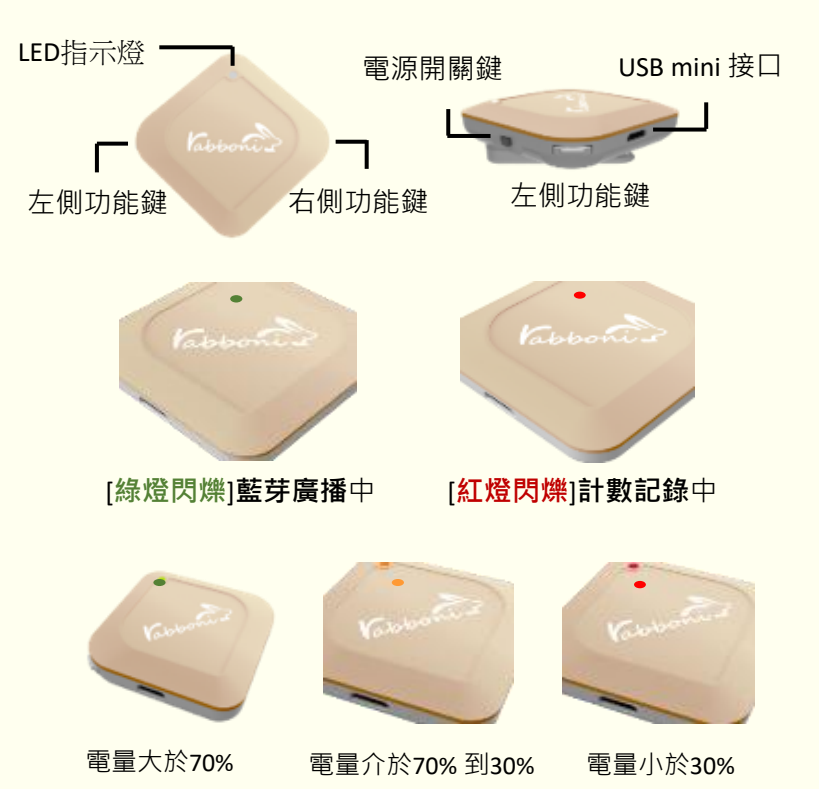

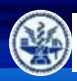

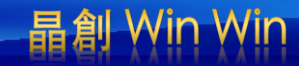

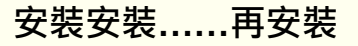

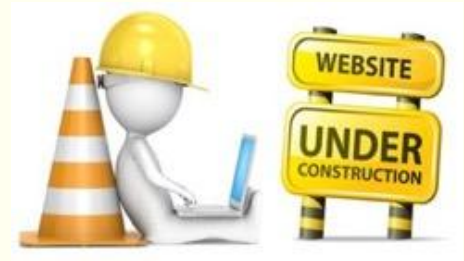

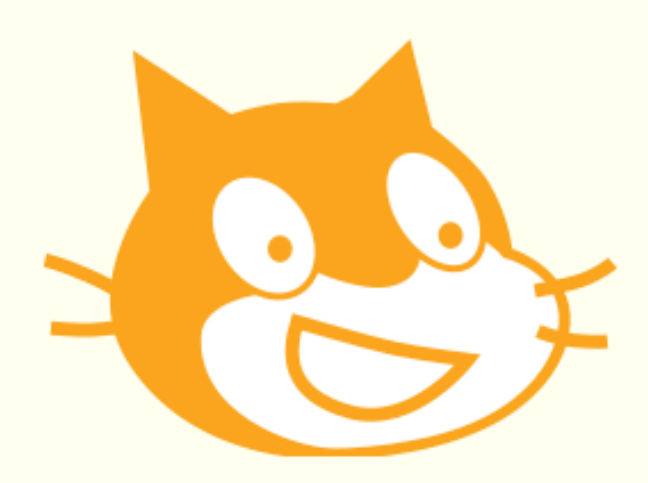

# Scratch泉面板多裡使用說明

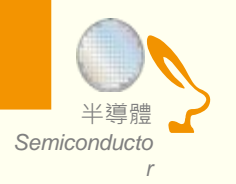

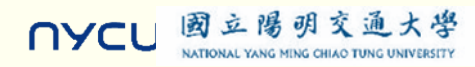

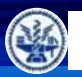

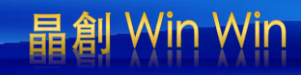

# **S** 桌面板多連程式下載

1. 進入連結: https://12u10.lab.nycu.edu.tw/downloads/

下載專區

- 2. 如果出現警告,選擇"仍要下載"
- 3. 選擇"儲存"

| 教材内容                                                                                 |             |
|--------------------------------------------------------------------------------------|-------------|
| Scratch<br>Scratch 是麻省理工煤體實驗室終身幼稚園組開發的一套電腦程式開發平台,旨在讓程式設計語言初學者不需先學習<br>語言法便能設計產品。     | 檢視╋         |
| Python<br>PYthon 是種廣泛使用的直譯式、進階程式、通用型程式語言,有吉多·范羅蘇姆創造,第一版穩出於1991年。                     | <b>律</b> 視+ |
| Rabonni AloT 程式教育感測裝置申請表                                                             | 檢視+         |
| Rabboni API<br>文文盃参考資料 API 3.0 含有Scratch,Python,APPinventor,Raspberry Pi, Arduino等套件 | 檢視 <b>+</b> |

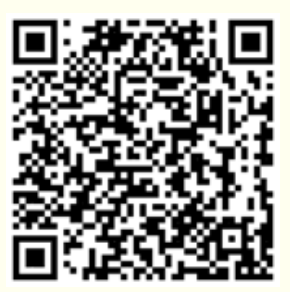

| Scratch<br>Scratch 是麻省理工媒體實驗室終身幼稚園組開發的一套電腦程式開發平台,旨在讓程式設計語言初學者不需先學習<br>語言法便能設計產品。                     | 檢視-               |
|----------------------------------------------------------------------------------------------------|-------------------|
| 教材名稱:Rabboni-scratch<br>作者:溫環岸<br>醫單介紹:本教材為scratch連結rabboni介紹興攝作教學。                                  | 下載<br>次數:<br>1333 |
| 教材名稱:Rabboni-scratch + Sensor<br>作者:溫環岸<br>醫單介紹:本教材為scratch連結rabboni介紹興實作教學,並結合感測參數及製程介紹。            | 下載<br>次數 : 938    |
| 教材名稱:10/26 師培Rabboni-scratch + Sensor<br>作者:朱保銘<br>簡單介紹:本教材為scratch一對多連結rabboni介紹與攝作教學。              | 下載<br>次數 : 262    |
| 教材名稱:10/28 師培Rabboni-scratch + Sensor<br>作者:林志威<br>簡單介紹:本教材為scratch一對多連結rabboni介紹與攝作教學。              | 下載<br>次數:247      |
| <mark>教材名稱:11/02</mark> 師语Rabboni-scratch + Sensor<br>作者:游天維<br>簡單介紹:本教材為scratch一對多連結rabboni介紹與攝作教學。 | 下載<br>次數:366      |
| 教材名稱: AIOT Coding 智慧物聯節培分享(中小學)<br>作者:溫環岸<br>醫單介紹:本教材為scratch連結rabboni介紹興實作教學,並結合感測參數及製程介紹。          | 下載<br>連結          |

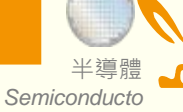

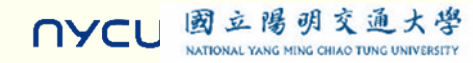

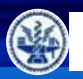

Semiconducto

NYCL

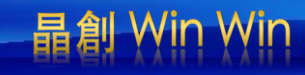

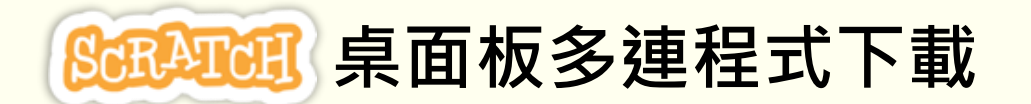

- 1. 進入連結: https://12u10.lab.nycu.edu.tw/downloads/
- 2. 如果出現警告,選擇"仍要下載"

國立陽明交通大學

NATIONAL YANG MING CHIAO TUNG UNIVERSITY

3. 選擇"儲存"

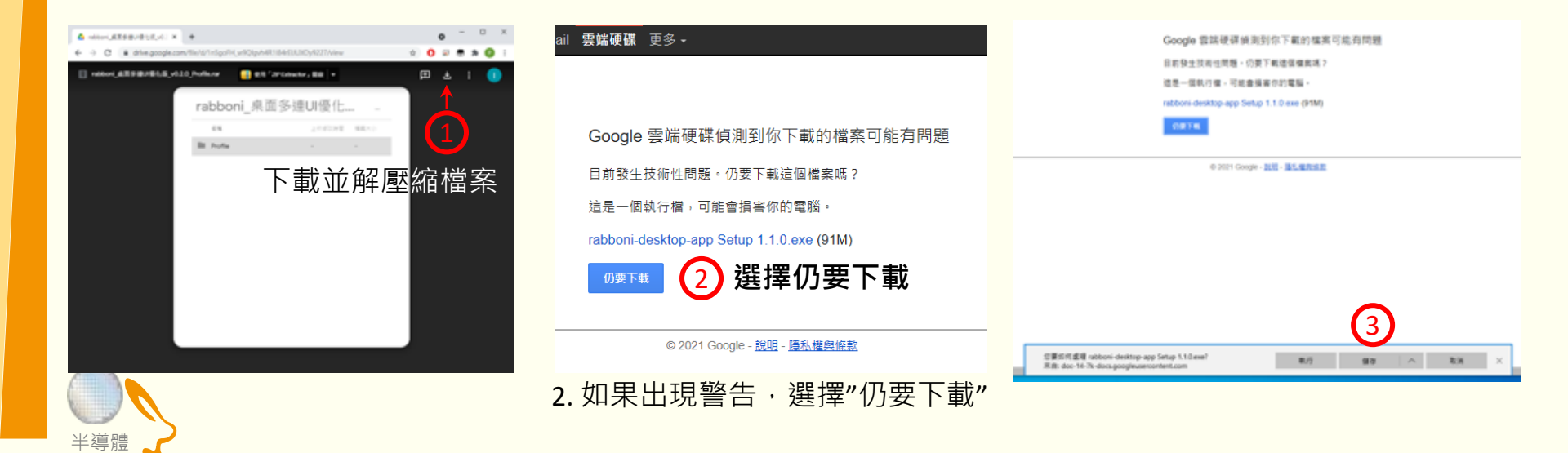

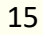

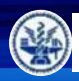

NATIONAL YANG MING CHIAO TUNG UNIVERSIT

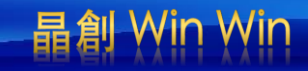

# Scratch桌面板多連使用說明-USB連線

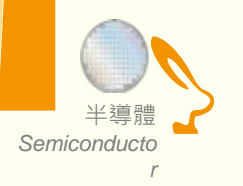

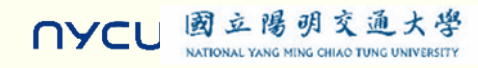

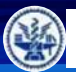

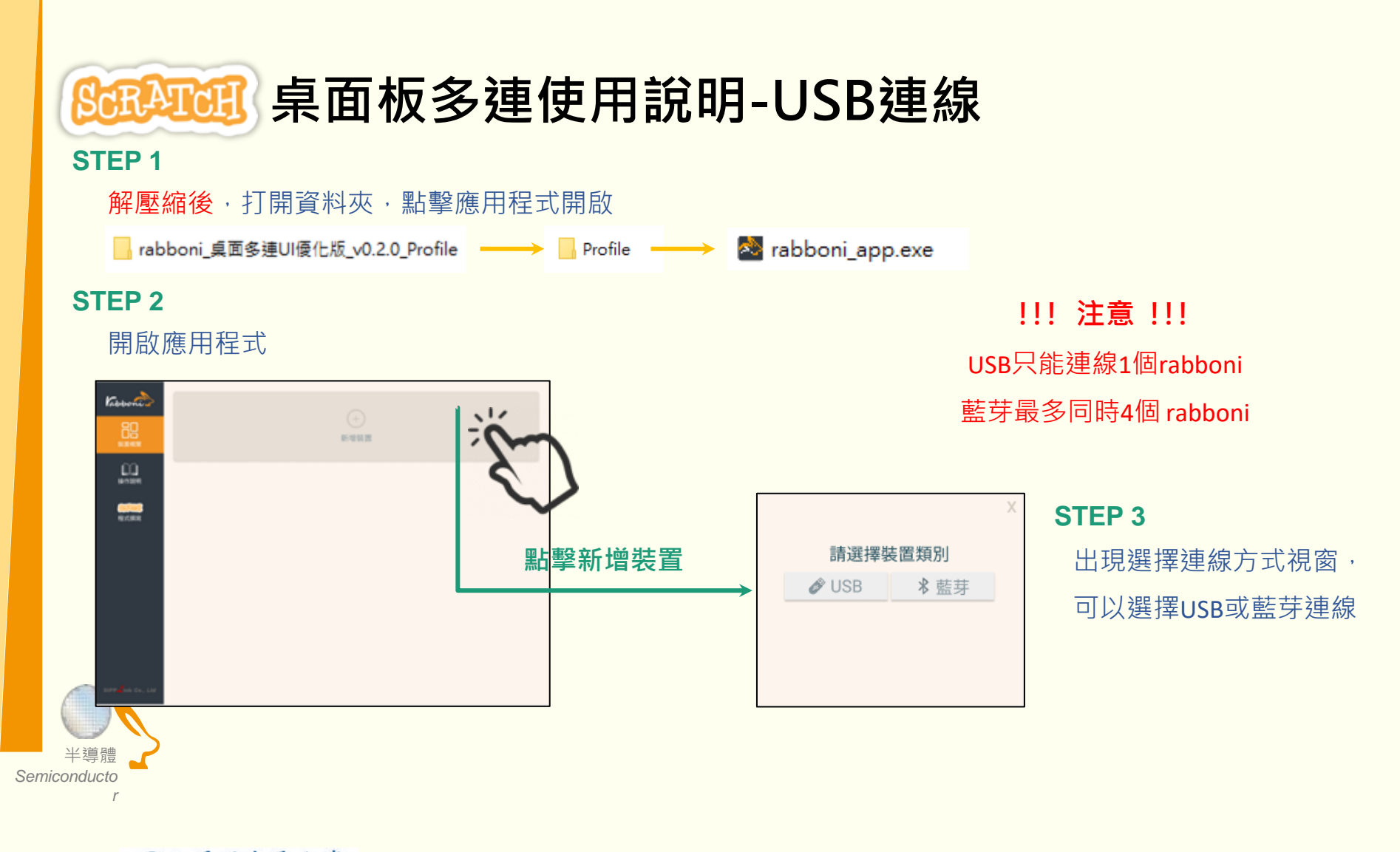

NYCU 國立陽明交通大學 NATIONAL YANG MING CHIAO TUNG UNIVERSITY 晶創

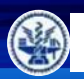

NATIONAL YANG MING CHIAO TUNG UNIVERSIT

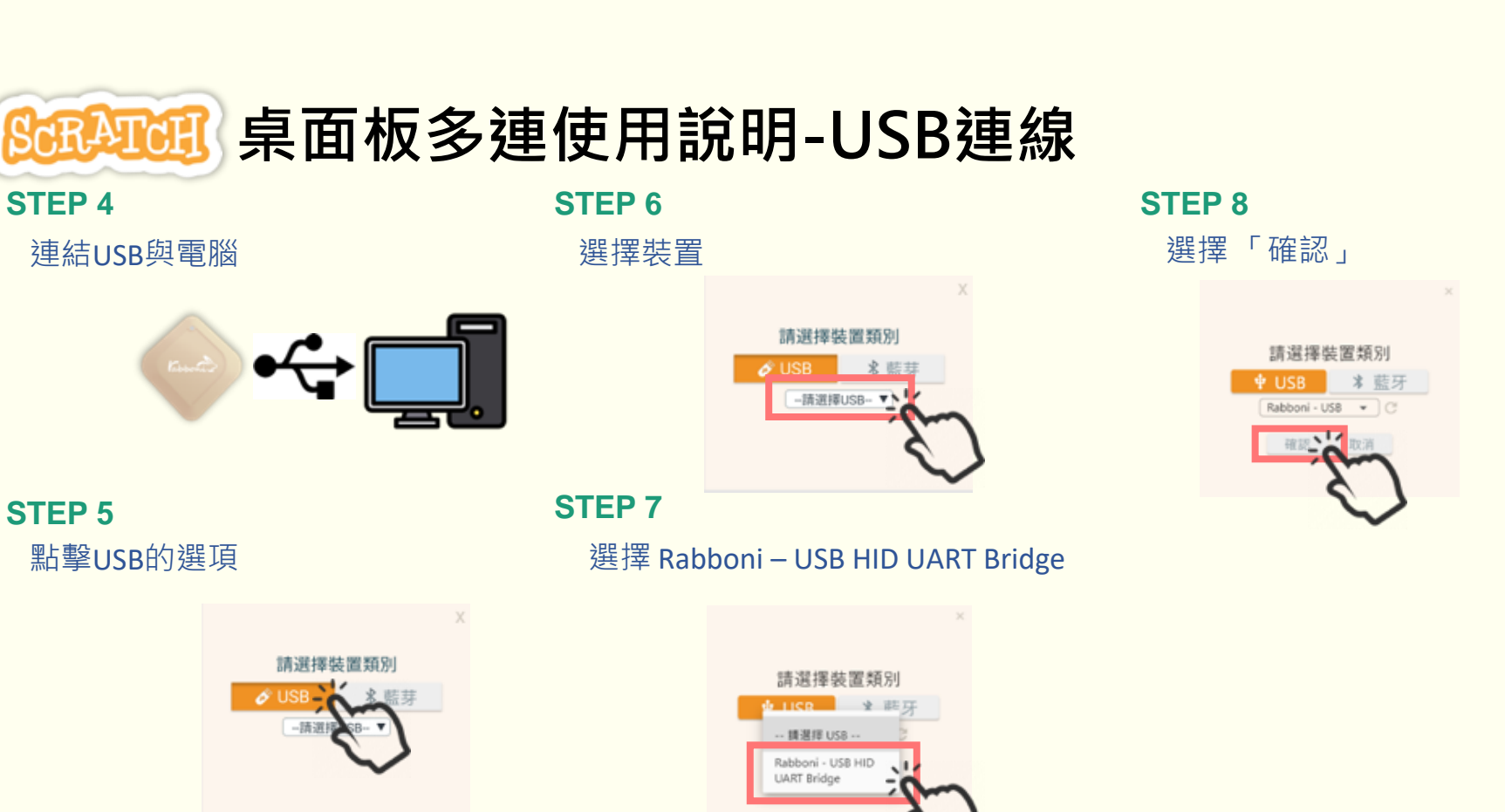

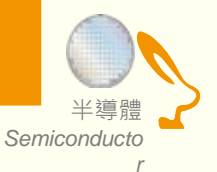

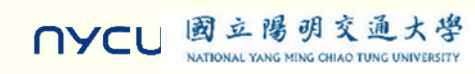

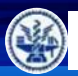

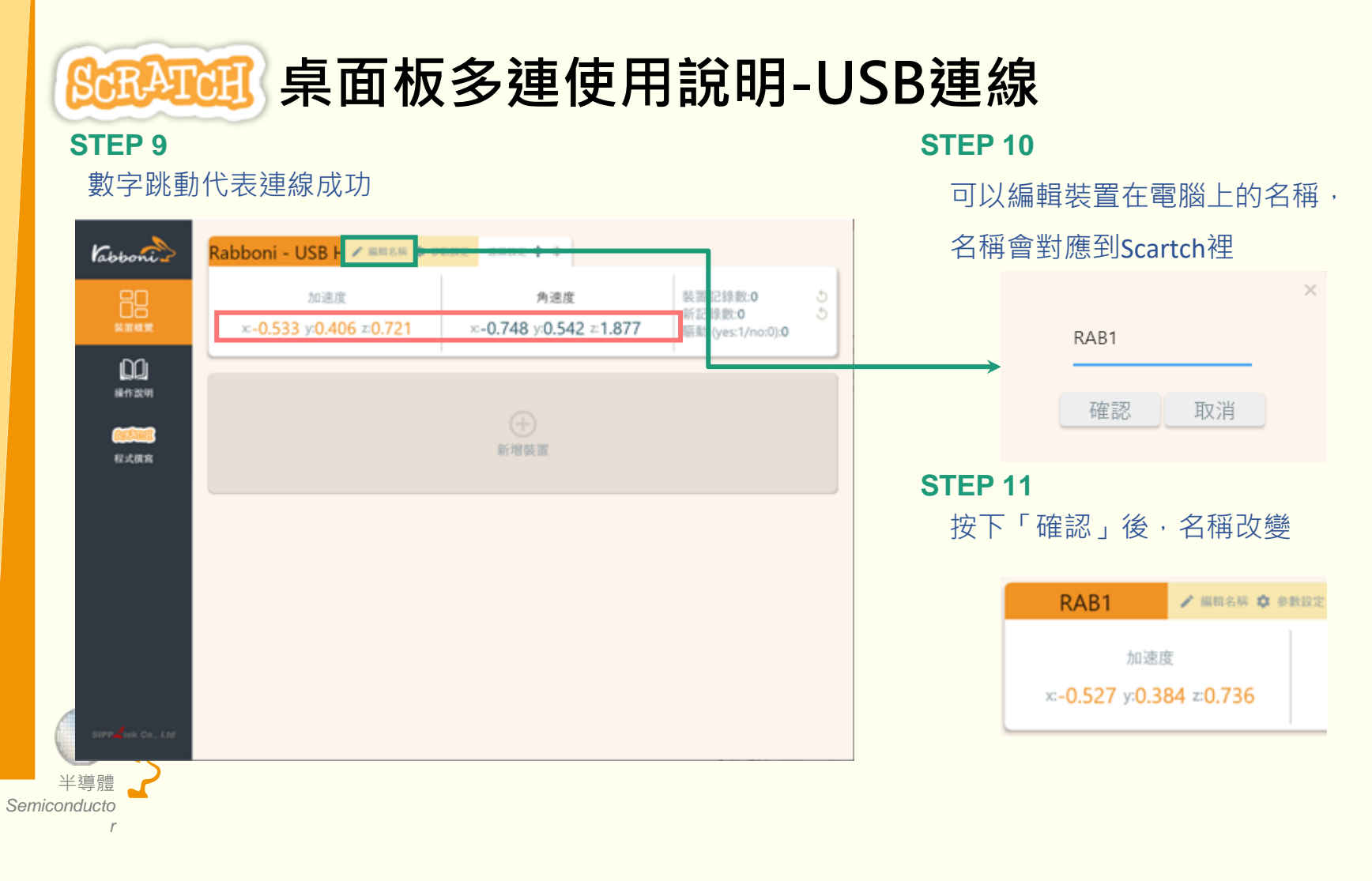

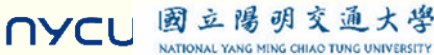

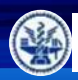

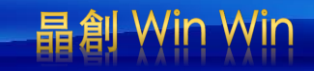

# Scratch桌面板多連使用說明-藍芽連線

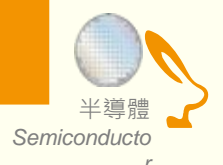

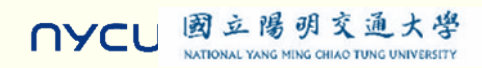

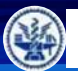

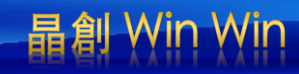

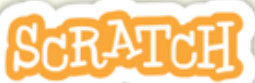

# <u>Salana</u> 桌面板多連使用說明-藍芽連線

**STEP 3** 

點擊「藍芽」的選項

Ø USB

請選擇裝置類別

--請選擇藍芽--▼

\* 藍芽

#### **STEP 1**

- 電腦沒有藍芽:連結dongle與電腦
- 電腦沒有藍芽: 請確認藍芽在4.0-5.1間

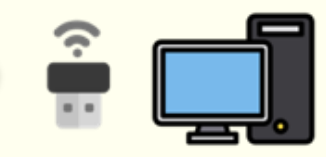

#### **STEP 2**

短按**右键1**秒,開始藍芽連線,緣燈 會閃爍直到配對成功。若無配對到手 機,會自動於30秒後停止廣播。

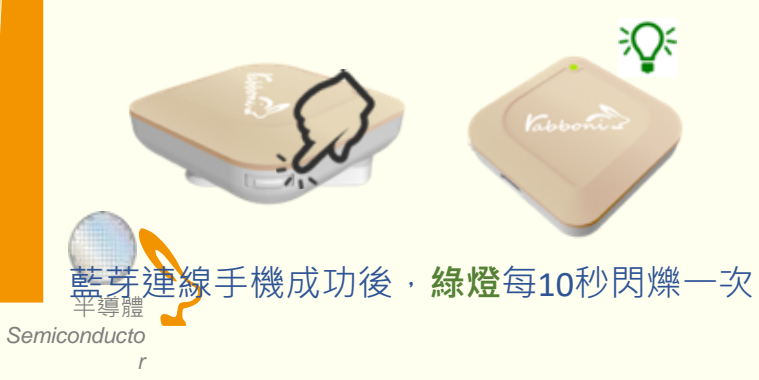

**STEP 4** 選擇裝置

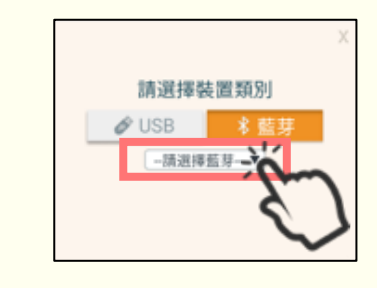

#### **STEP 5**

選擇欲連結rabboni裝置的MAC碼

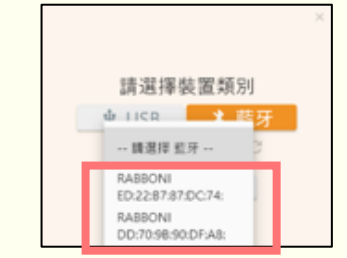

MAC碼在rabboni的本體背面

**STEP 6** 

選擇「確認」

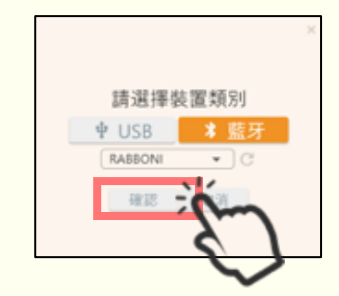

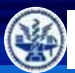

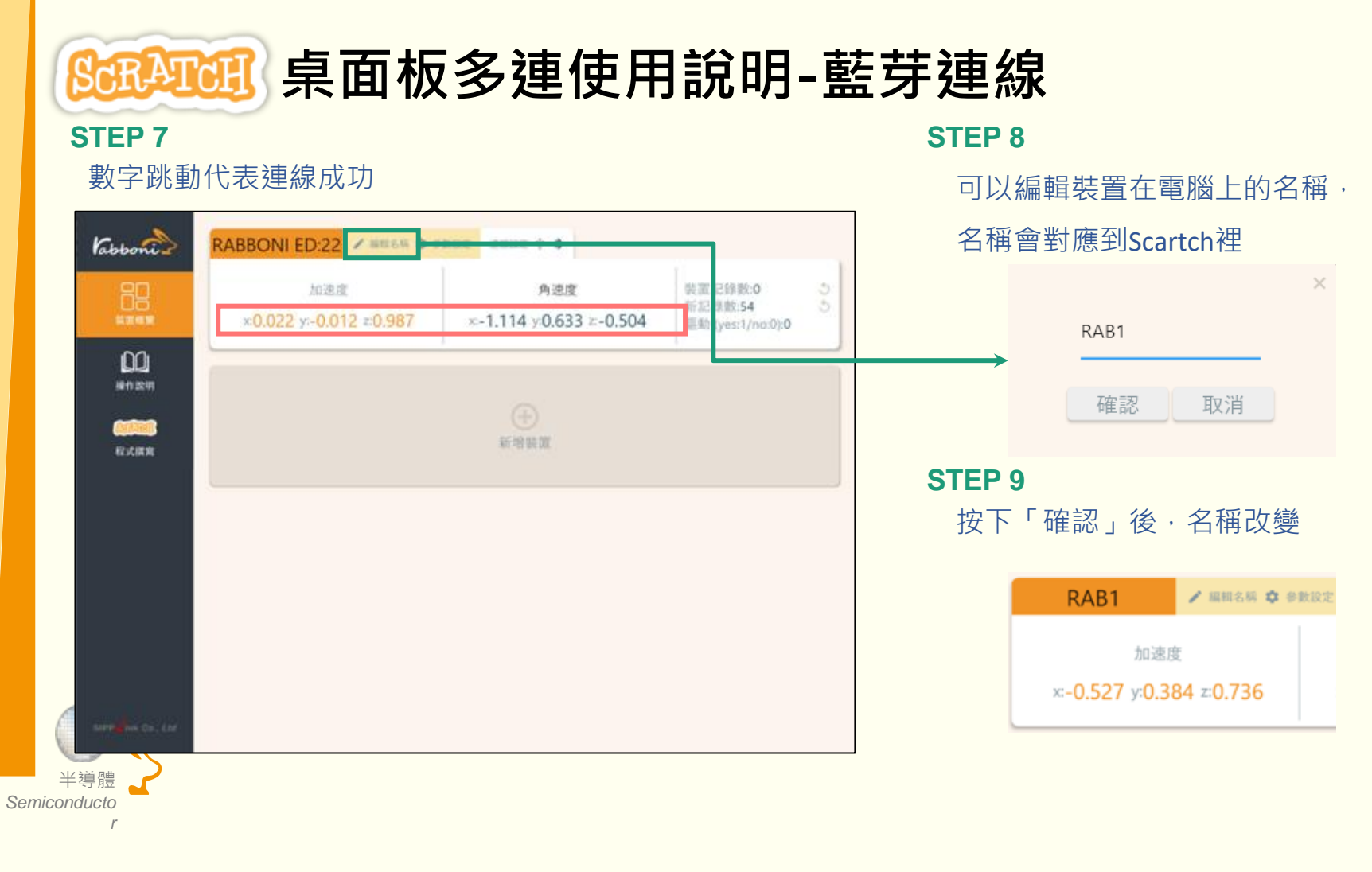

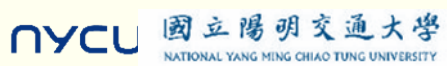

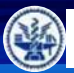

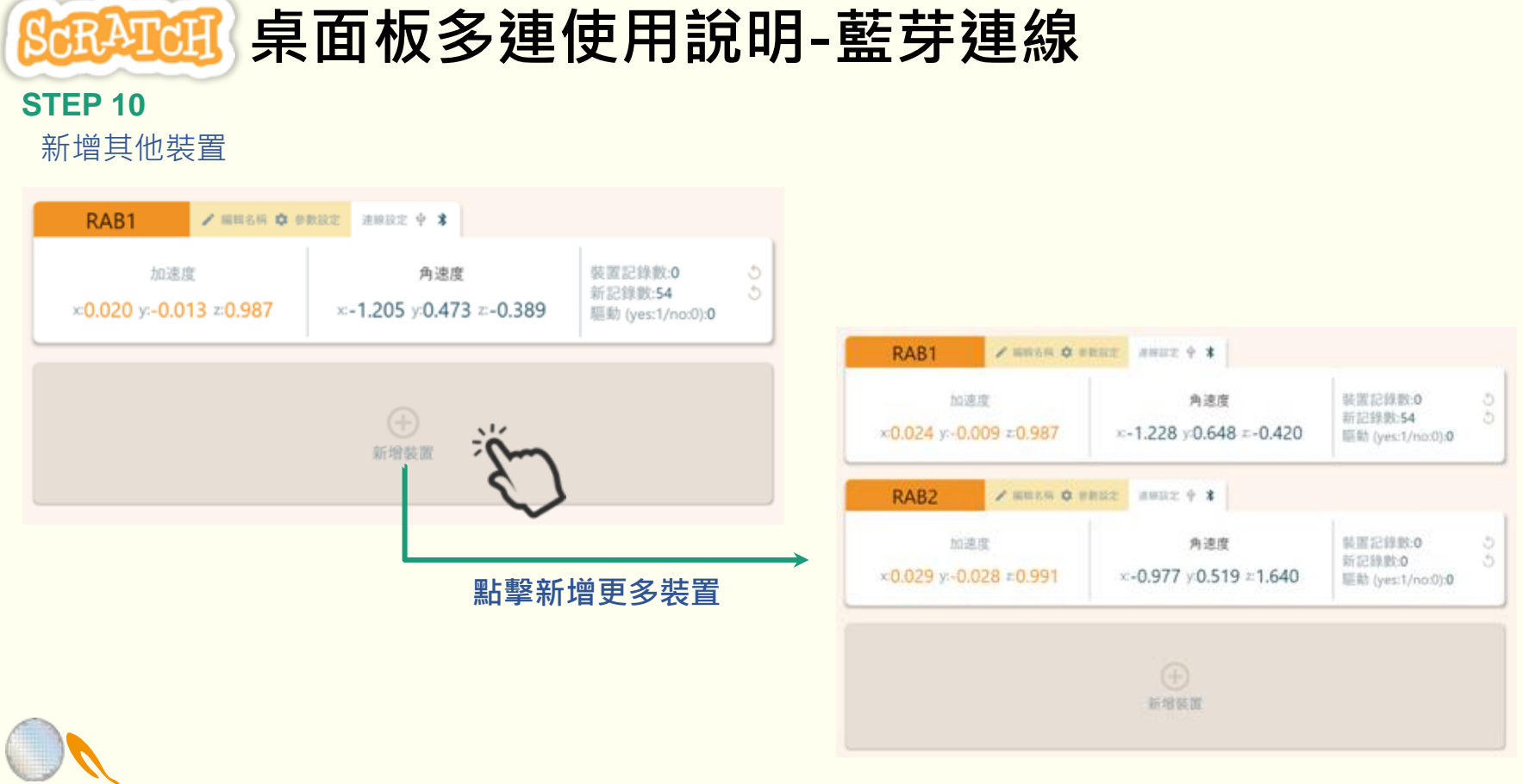

![](_page_22_Picture_3.jpeg)

![](_page_22_Picture_4.jpeg)

![](_page_23_Picture_0.jpeg)

![](_page_23_Picture_2.jpeg)

![](_page_23_Picture_3.jpeg)

![](_page_24_Picture_0.jpeg)

NATIONAL YANG MING CHIAO TUNG UNIVERSITY

NYCU

![](_page_24_Picture_2.jpeg)

## 程式觀摩: 從別人設計的程式開始:到『12u10 一定要你贏』網站去逛逛喔

https://12u10.lab.nycu.edu.tw/portfolio/aiot-6/

![](_page_24_Picture_5.jpeg)

![](_page_24_Picture_6.jpeg)

以及用算成剂vabberi完成Uppower - power指因其同时成人、直到power包括1550 化过程量用力 一形成形成 过度结果。

![](_page_24_Picture_8.jpeg)

![](_page_25_Picture_0.jpeg)

![](_page_25_Picture_1.jpeg)

![](_page_25_Picture_2.jpeg)

# 利用Scratch和Rabboni -進行小遊戲 認識簡單的半導體元素

![](_page_25_Picture_4.jpeg)

![](_page_25_Picture_5.jpeg)

![](_page_26_Picture_0.jpeg)

![](_page_26_Picture_1.jpeg)

![](_page_26_Picture_2.jpeg)

![](_page_26_Picture_3.jpeg)

![](_page_27_Picture_0.jpeg)

![](_page_27_Picture_1.jpeg)

![](_page_27_Picture_2.jpeg)

![](_page_27_Picture_3.jpeg)

![](_page_28_Picture_0.jpeg)

![](_page_28_Picture_1.jpeg)

![](_page_28_Picture_2.jpeg)

取用了半導體的元素,硼、矽與磷, 來製作成乓小遊戲,透過視覺圖案的 變換,讓大家在玩遊戲時,也能將這 幾個元素記住。

![](_page_28_Picture_4.jpeg)

![](_page_29_Picture_0.jpeg)

![](_page_29_Picture_1.jpeg)

![](_page_29_Picture_2.jpeg)

兩邊玩家能夠各別使用一台Rabboni 來操作遊戲,同時在遊戲成功擊球的 時候,球的代表元素會轉變,遊戲也 具有聲光效果,以此達到寓教於樂的 效果。

![](_page_29_Picture_4.jpeg)

![](_page_30_Picture_0.jpeg)

國立陽明交通大學 NATIONAL YANG MING CHIAO TUNG UNIVERSITY

![](_page_30_Picture_1.jpeg)

![](_page_30_Picture_2.jpeg)

![](_page_30_Picture_3.jpeg)

![](_page_31_Picture_0.jpeg)

![](_page_31_Picture_1.jpeg)

# ⋙ 遊戲說明:

## 簡介

兩邊玩家利用Rabboni的x軸加速度方向來操控,也 就是左右移動,讓Rabboni能夠感應到變化,來控制 掃帚接球。

### 操作與得分規則

將Rabboni向右邊移動,掃帚會往上移動,反之將 Rabboni向左邊移動,掃帚會往下移動。

計分方式為沒接到球,對方直接得分,遊戲結束。

![](_page_31_Picture_8.jpeg)

![](_page_32_Picture_0.jpeg)

![](_page_32_Picture_1.jpeg)

![](_page_32_Picture_2.jpeg)

![](_page_32_Picture_3.jpeg)

![](_page_32_Picture_4.jpeg)

![](_page_33_Picture_0.jpeg)

![](_page_33_Picture_1.jpeg)

![](_page_33_Picture_2.jpeg)

![](_page_33_Picture_3.jpeg)

![](_page_34_Picture_0.jpeg)

![](_page_34_Picture_1.jpeg)

![](_page_34_Picture_2.jpeg)

![](_page_34_Picture_3.jpeg)

![](_page_34_Picture_4.jpeg)

![](_page_35_Picture_0.jpeg)

![](_page_35_Picture_1.jpeg)

![](_page_35_Picture_2.jpeg)

![](_page_35_Picture_3.jpeg)

![](_page_36_Picture_0.jpeg)

![](_page_36_Figure_2.jpeg)

![](_page_37_Picture_0.jpeg)

![](_page_37_Picture_1.jpeg)

![](_page_37_Picture_2.jpeg)

![](_page_37_Figure_3.jpeg)

![](_page_38_Picture_0.jpeg)

= 🔍

![](_page_38_Picture_2.jpeg)

![](_page_38_Figure_3.jpeg)

### 元素球 元素球碰到掃帚,產生音效,同時元素球更換下一個元素, 接著隨機反彈角度(170~190度)回去,可以設定時間和移 動值來控制反彈速度。

元素球可以自行繪製,或新增新的元素。

![](_page_38_Picture_6.jpeg)

![](_page_39_Picture_0.jpeg)

![](_page_39_Picture_2.jpeg)

![](_page_39_Picture_3.jpeg)

![](_page_39_Picture_4.jpeg)

![](_page_39_Picture_5.jpeg)

![](_page_40_Picture_0.jpeg)

![](_page_40_Picture_2.jpeg)

![](_page_40_Figure_3.jpeg)

![](_page_40_Picture_4.jpeg)

![](_page_40_Picture_5.jpeg)

![](_page_40_Picture_6.jpeg)

![](_page_41_Picture_0.jpeg)

![](_page_41_Picture_1.jpeg)

![](_page_41_Picture_2.jpeg)

![](_page_41_Picture_3.jpeg)

| 界線                                        |
|-------------------------------------------|
| 最初始的等待時間必須大於前面所有調控的等待時間。否<br>則會在最開始就無法移動。 |
| 碰到球就會換背景,然後全部動作停止。                        |

![](_page_41_Picture_5.jpeg)

![](_page_42_Picture_0.jpeg)

![](_page_42_Picture_1.jpeg)

![](_page_42_Picture_2.jpeg)

![](_page_42_Picture_3.jpeg)